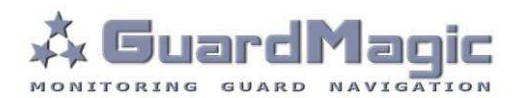

# GuardMagic VF1-VF2 Programming Tool (GM2.037)

**User Manual** 

2013

# Table of contents:

| 1.   | INTRODUCTION                                                    | 3   |
|------|-----------------------------------------------------------------|-----|
| 2.   | PACKAGES                                                        | 3   |
| 1.1  | STANDARD PACKAGE                                                | 3   |
| 1.2  | OPTIONAL (order in additional)                                  | 3   |
| 1.3  |                                                                 | 3   |
| 3.   | OVERWIEV OF MAIN COMPONENTS                                     | . 4 |
| 4.   | SYSTEM REQUIREMENTS                                             | . 4 |
| 5.   | NECESSARY INFORMATION FOR MODULE PROGRAMMING                    | . 5 |
| 5.1. | NECESSERY INFORMATION FROM YOUR LOCAL GSM PROVIDER              | . 5 |
| 5.2. | NECESSERY INFORMATION FROM YOUR MONITORING STATION              | 5   |
| 5.3. | NECESSERY INFORMATION TO YOUR MONITORING STATION                | . 5 |
| 5.4. | ADDITIONAL NAME                                                 | . 5 |
| 6.   | MODULE CONNECTION                                               | . 6 |
| 6.1. | DIRECTLY CONNECTION TO PC                                       | . 6 |
| 6.2. | CONNECTION TO PC BY USB-COM ADAPTER                             | . 6 |
| 7.   | PROGRAM OVERVIEW                                                | 7   |
| 7.1. | START THE PROGRAM                                               | 7   |
| 7.2. | UNIT DATA                                                       | . 7 |
| 7.3. | UNIT SETTINGS                                                   | . 8 |
| 7.4. | CONNECTION SETTING                                              | . 8 |
| 7.5. | DATA RECORDING                                                  | . 9 |
| 7.6. | MODE                                                            | . 9 |
| 7.7. | ACTIVATED RECORD                                                | . 9 |
| 7.8. | CONTROL BUTTONS                                                 | 10  |
| 8.   | STARTING OPERATION WITH SOFTWARE                                | 10  |
| 9.   | PROGRAMMING PROCEDURE                                           | 11  |
| 10.  | <b>APPENDIX</b> (WIRING DIAGRAM OF GUARDMAGIC VF1, VF2 MODULES) | 12  |

#### 1. INTRODUCTION

"GuardMagic VF1-VF2 programming tool" is the special technological complete set and intended for customer programming and change the setting of GuardMagic VF1 and GuardMagic VF2 modules by Personal Computer.

In additional "GuardMagic DLLS-DLLE programming tool" utility allows to carry out fuel tank calibration procedure.

Fuel tank calibration procedure is carried by Personal Computer (Notebook).

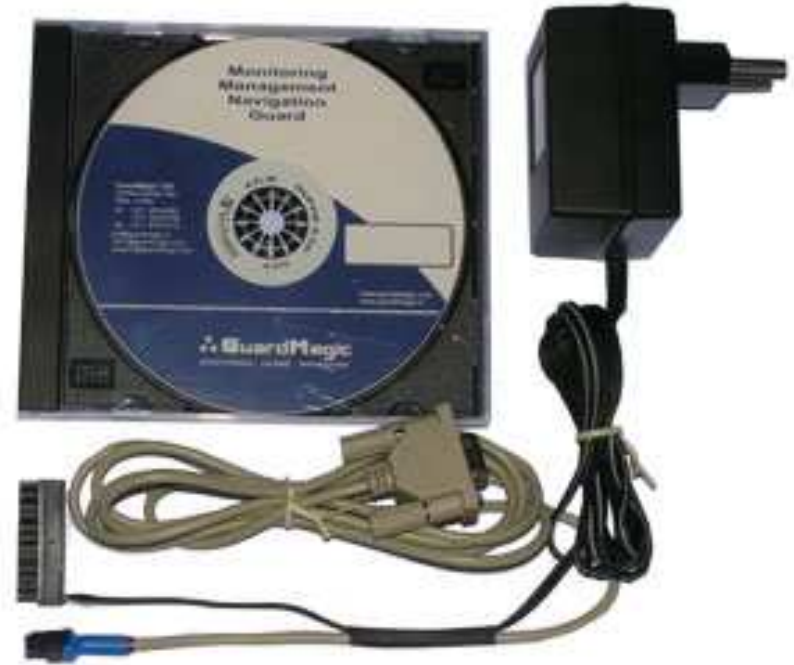

#### 2. PACKAGES

#### 1.1 STANDARD PACKAGE

- AC/DC (220V/12V) power adapter with cable
- Connection cable: VF module PC (GM4.013)
- "GuardMagic VF1-VF2 programming tool" User Guide
- CD disk with manuals and software (GM9.211-102)

#### 1.2 **OPTIONAL** (order in additional)

- **USB-Com** adapter
- (for connection VF1, VF2 modules to USB port in PC)

#### 1.3 PACKAGE

The complete set is packed into a box from a corrugated cardboard

- - 1 pc.
  - 1 pc -1 book
  - -1 CD

# 3. OVERWIEV OF MAIN COMPONENTS

# AC/DC (220V/12V) power adapter with cable

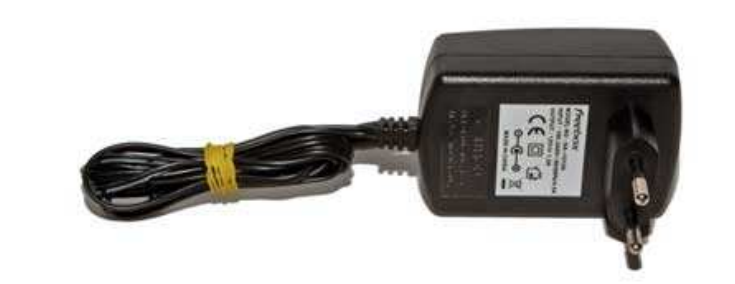

#### Connection cable VF1-VF2 modules – PC (GM4.013)

(for connection to: GuardMagic VF1 and VF2 modules to PC by RS-232 communication interface

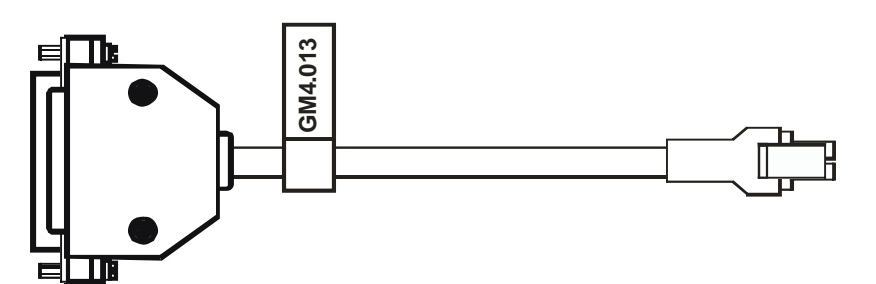

#### CD disk with manuals and software

CD disk contents:

- VF1-VF2 programming software;
- "GuardMagic VF1-VF2 programming tool" User Manual

#### 4. SYSTEM REQUIREMENTS

System requirements to the PC:

- MS Windows XP, MS Windows Vista, MS Windows 7;
- Intel Pentium IV 600 or above (or AMD analogue);
- Main memory 256MB or above;
- 10 free space on a hard disk;
- Mouse and keyboard;
- RS-232 port (or USB port\*);
- Video adapter and color monitor with the resolution not less than 800 x 600;
- CD or DVD ROM.

#### Note:

If your PC has only USB interface in additional will be need to use standard USB-Com adapter.

# 5. NECESSARY INFORMATION FOR MODULE PROGRAMMING

#### 5.1. NECESSERY INFORMATION FROM YOUR LOCAL GSM PROVIDER

Before carrying out of the module programming, it is necessary to get information from your GSM operator:

parameters of GPRS at yours GSM the provider, namely:

- access point name/APN APN server of yours GSM provider;
- name (Login)\* user name for access to a server of yours GSM the provider;
- password\* password for access to the server of yours GSM the provider;

\* - often GSM provider has not (and don't give) Name and Password to access to its GPRS server.

This information will be entering in module during programming procedure.

### **5.2. NECESSERY INFORMATION FROM YOUR MONITORING STATION**

For the module connection to monitoring station you have to get data from monitoring station (monitoring software), namely:

- IP address of monitoring station (server IP address);
- port number of monitoring station server.

If monitoring station (monitoring software) has an additional module name in system you have to get this information.

You also have to inform monitoring station about type of module and module factory number.

#### This information will be entering in module during programming procedure.

#### 5.3. NECESSERY INFORMATION TO YOUR MONITORING STATION

For connection module to monitoring station (monitoring software) also will be needed to enter your module (information about your module) in to monitoring software.

This base information is:

- type of module (code of module type),
- factory number of your module.

#### **5.4. ADDITIONAL NAME**

**GuardMagic VF** modules also support so named "additional module name" in system. If the monitoring station (or monitoring software) supports this function, "additional module name" can be programming in module and necessary has be taken to monitoring station (entering in monitoring software).

#### 6. MODULE CONNECTION

#### **6.1. DIRECTLY CONNECTION TO PC**

Diagram show connection structure to PC that has RS-232 communication interface

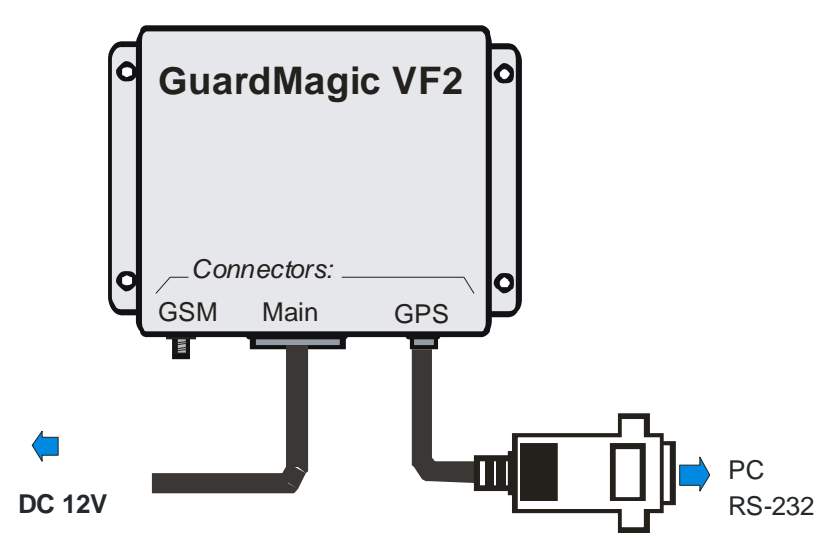

#### **Connection order:**

- Connect module GuardMagic VF to serial port of personal computer by the special connection cable (GM4.013 - connection cable PC-GuardMagic VF);
- Connect the cable of AC/DC power adapter (from complete set) to 4 pin connector on GuardMagic VB;
- Connect power adapter to AC 220 V.

#### 6.2. CONNECTION TO PC BY USB-COM ADAPTER

If your PC has not RS-232 communication interface will be need to use additional standard USB-Com adapter for connection to USB interface.

Diagram show connection structure to PC that by USB communication interface

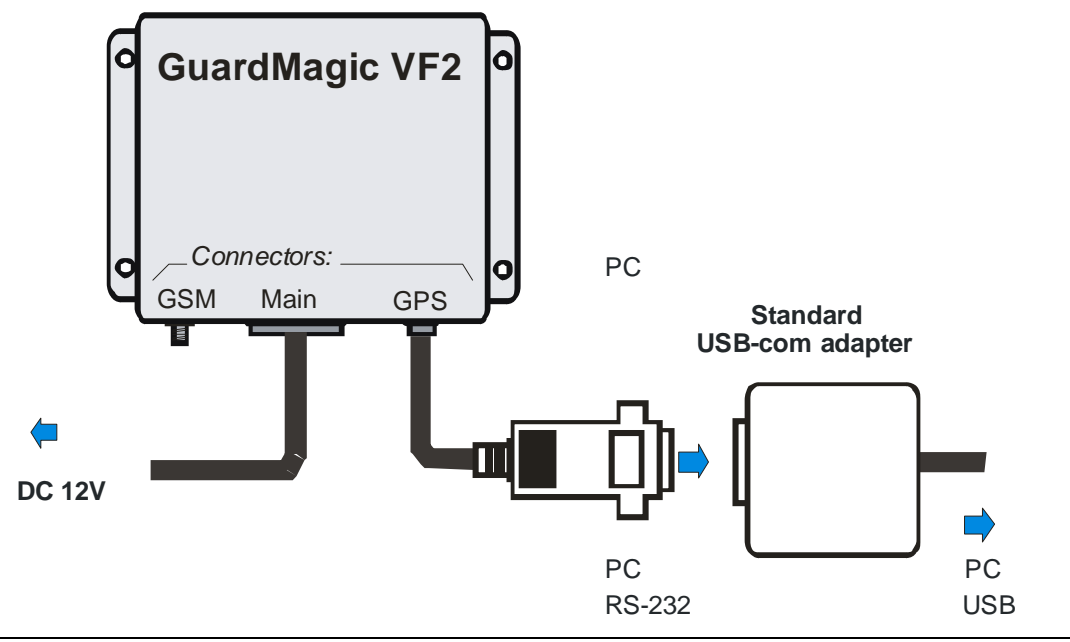

GuardMagic www.guardmagic.com

#### 7.1. START THE PROGRAM

Copy program "GM VF programmer " from CD to hard disk of yours PC. Start the program "GM VF programmer" (VF-programmer.exe). After start the program on the screen will open the basic form, shown on figure.

| Unit Data<br>Unit Type: | Unit Settings Unit Name:        | Baud Rate GPS:       |
|-------------------------|---------------------------------|----------------------|
| Unit SN:                | Engline Blocking Status         |                      |
| Connection Setting      | Data Recording 4                | Activated Records    |
| APN:                    | Data Fixing:                    | Analog Fuel          |
| User Name:              | Active Standby:                 | Digital Fuel         |
| Password:               | Mode                            | Tank 1 Tank 2 Tank 3 |
| lost IP/Port:           | 💮 Transport 👩 Special Machinery | FST-code             |
|                         | Adaptive Speed                  | Service Record       |

- 1. Unit Data
- 2. Unit Setting
- 3. Connection Setting
- 4. Data recording
- 5. Mode
- 6. Activated Records
- 7. Control buttons

Module main information: Module name and module factory number

Additional setting of module

Setting module connection parameters for GPRS connection

- and connection to monitoring server
- Setting the periodicity of data fixing (data recording)
- Setting the module operation mode
  - Setting of additional information records (information data)
- Buttons for operation with software

#### 7.2. UNIT DATA

| Show the main information about module (Only | Unit Data  |  |
|----------------------------------------------|------------|--|
| Read):                                       | Unit Type: |  |
|                                              | Lipit SN:  |  |

| NAME      | FIELD DESCRIPTION                       |
|-----------|-----------------------------------------|
| Unit type | Module name and module Firmware version |
| Unit SN   | Module factory number                   |

# 7.3. UNIT SETTINGS

Additional setting of module (Read/Write):

| Unit Settings |  |
|---------------|--|
| Unit Name:    |  |

|  | _ |  |
|--|---|--|
|  |   |  |
|  |   |  |
|  |   |  |

| Fibili | -11 | Dat | Figs 1 | CD  | 201 |
|--------|-----|-----|--------|-----|-----|
| 000    | W - | NG. | 00     | QU. | 231 |

\*

Engine Blocking Status

| NAME                   | FIELD DESCRIPTION                                                                            |
|------------------------|----------------------------------------------------------------------------------------------|
| Unit Name              | GuardMagic VF unit additional name in system. Use like additional password.                  |
|                        | Enter / Change. Not necessarily, depend of system or monitoring software                     |
| Baud Rate GPS          | Baud Rate with "GPS Antenna-Receiver". Can be 4800 or 9600. Depenf of GPS antenna Baud Rate. |
| Engine Blocking Status | Service. Show status of Engine Blocking output (Lock/Unlock).<br>Recommend unlock it.        |

## 7.4. CONNECTION SETTING

Setting module connection parameters for GPRS connection and connection to monitoring server (Read/Write):

| APN          |   |
|--------------|---|
| User Name    | * |
| Password     | : |
| Host IP/Port |   |

| NAME        | FIELD DESCRIPTION                                           | NOTE                                                                     |
|-------------|-------------------------------------------------------------|--------------------------------------------------------------------------|
| APN         | access point name - APN server of yours GSM                 | Given by GSM provider;                                                   |
|             | provider;                                                   | Necessary field                                                          |
| User Name * | GPRS User Name - user name for access to a                  | Given by GSM provider;                                                   |
|             | server of your GSM the provider                             | Necessary field                                                          |
| Password *  | password for access to the server of your GSM the provider; | Given by GSM provider;                                                   |
| Host IP     | IP address of monitoring station (server IP address);       | Given by monitoring station<br>(monitoring software);<br>Necessary field |
| Host Port   | port number of Main monitoring station server.              | Given by monitoring station<br>(monitoring software);<br>Necessary field |

\* - often GSM provider has not (and don't give) Name and Password to access to its GPRS server.

# 7.5. DATA RECORDING

Setting the periodicity of data fixing (data recording)

| Data Recording  |   |
|-----------------|---|
| Data Fixing:    | - |
| Active Standby: | - |

| NAME           | FIELD DESCRIPTION                                                                                       | NOTE                                                       |
|----------------|----------------------------------------------------------------------------------------------------|------------------------------------------------------------|
| Data fixing    | Periodicity the data fixing (trip fixing), when<br>vehicle is in moving (Ignition key in "On" position) | Select one from list<br>Recommend periodicty: 15<br>30 sec |
| Active Standby | Periodicity the data fixing , when vehicle is parking (Ignition key in "Off" position)                  | Select one from list                                       |

#### 7.6. MODE

Setting the module operation mode.

| Mode         |                     |
|--------------|---------------------|
| () Transport | 🕑 Special Machinery |
| Adaptive Spe | eed                 |

| NAME FIELD DESCRIPTION |                                                     | NOTE       |
|------------------------|-----------------------------------------------------|------------|
| Transport              | Mode for vehicle etc. (moving tehcnics and          |            |
|                        | moving machinery)                                   | Soloot one |
| Special                | pecial Mode for slow moving or not moving machinery |            |
| Machinery              | (for example like: crane, doozer etc.)              |            |
| Adaptive speed         | Activate adaptive data fixing by speed change.      | On-Off     |

# 7.7. ACTIVATED RECORD

| Setting (activated) of additional information |
|-----------------------------------------------|
| records (information data)                    |

| A | ctivated Records           |
|---|----------------------------|
| Ę | Analog Fuel                |
| Ľ | ] Digital Fuel             |
|   | 🗌 Tank 1 🔲 Tank 2 🗌 Tank 3 |
| È | ]FST-code                  |
| Ē | Service Record             |

| NAME           | FIELD DESCRIPTION                                    | NOTE                      |  |  |
|----------------|------------------------------------------------------|---------------------------|--|--|
| Analog Fuel    | "analog fuel" fixing and transmitting (fuel level    |                           |  |  |
|                | sensor with analog output)                           |                           |  |  |
| Digital Fuel   | "digital fuel" fixing and transmitting (digital fuel | Select one                |  |  |
|                | level sensor).                                       |                           |  |  |
|                | Also activate the necessary tanks                    |                           |  |  |
| FSt code       | fixing and transmitting temperature information      |                           |  |  |
|                | from digital fuel level sensors                      |                           |  |  |
| Service record | Activate transmittion additional information about   | Acceleration-deceleration |  |  |
|                | vehicel movement                                     |                           |  |  |

# 7.8. CONTROL BUTTONS

Operation with software is carried out by control buttons

|        |                        | 1 2 3 4 5                                                                                         |
|--------|------------------------|---------------------------------------------------------------------------------------------------|
|        |                        | Get Log 4800 🔹 COM4 🔹 Read Data Save Data                                                         |
|        |                        |                                                                                                   |
| 1      | Get Log                | Service button.<br>(Allow to receive service log of module status)                                |
| 2      | 4800                   | Communication speed with module<br>Select the necessary communication speed with module           |
| 3      | СОМ                    | Select with necessory communication com port (Number of RS-232 port to which module is connected) |
| 4<br>5 | Read Data<br>Save Data | Read module setting<br>Write new module setting                                                   |

#### 8. STARTING OPERATION WITH SOFTWARE

After start the program it is necessary to choose COM PORT, select communication speed and to press button "Read Data".

After pressing the button "Read Data" will open "Base Setting" and will appear the information like this:

| Unit Data                    | Unit Settings                 |                           |
|------------------------------|-------------------------------|---------------------------|
| Unit Type:                   | Unit Name:                    | Baud Rate GPS:            |
| Unit SN:                     | Engine Blocking Status        |                           |
| Connection Setting           | Data Recording                | Activated Records         |
| APN:                         | Data Fixing:                  | Analog Fuel               |
| User Name:                   | Active Standby:               | Digital Fuel              |
| Password:                    | Mode                          | Tank 1 Tank 2 Tank 3      |
| lost IP/Port:                | Transport 🕐 Special Machinery | FST-code                  |
|                              | Adaptive Speed                | Service Record            |
| uardMagic VF1/VF2 Program    | ming Tool                     |                           |
| uardMagic, Riga, Latvia (EU) | Get Log 4800 🔻                | COM4  Read Data Save Data |

In the "Unit Data" will be information about GuardMagic VF module.

Note:

1. At the first reading the configuration of GuardMagic VF in some fields can appear the "ZERO" or "FFFF" information

2. Record interval can be mark like "Read Only".

It will be necessary to change all "record intervals" to the "correct" record interval.

The correct Record Intervals select from the list of record interval

#### 9. PROGRAMMING PROCEDURE

The module programming procedure is consistently completing the required fields on the persistence and saving entered data.

For the data saving it is necessary to push button "Save Data".

After saving data for the checking will be needed to read new module configuration (push button "Read Data").

Samples of programming data are shown below.

| Unit Data                                |                                                             |                       | Unit Settings                   |                            |
|------------------------------------------|-------------------------------------------------------------|-----------------------|---------------------------------|----------------------------|
| Unit Type:                               | GuardMagic VF2 (0                                           | ). 1/1.2)             | Unit Name: VF2 Demo             | Baud Rate GPS: 4800 bps 🔹  |
| Unit SN:                                 | 16777215                                                    |                       | Engine Blocking Status          |                            |
| Connection Se                            | etting                                                      |                       | Data Recording                  | Activated Records          |
| APN:                                     | apn1                                                        |                       | Data Fixing: 5 sec 🔻            | Analog Fuel                |
| U <mark>ser N</mark> ame:                | 1234567890                                                  |                       | Active Standby: 15 min 👻        | V Digital Fuel             |
| Password:                                | 12345678901                                                 |                       | Mode                            | 🕅 Tank 1 📝 Tank 2 📝 Tank 3 |
| Host IP/Port:                            | 77.74.50.102                                                | 20167                 | 🗇 Transport 💿 Special Machinery | FST-code                   |
|                                          |                                                             |                       | V Adaptive Speed                | Service Record             |
| iuardMagic<br>iuardMagic,<br>www.guardma | VF1/VF2 Program<br>Riga, Latvia (EU)<br>gic.com, www.guardr | ming Tool<br>magic.eu | Get Log 4800 🔻                  | COM4 Read Data Save Dat    |

For exit from the program it is necessary to press the button "

# 10. APPENDIX (WIRING DIAGRAM OF GUARDMAGIC VF1, VF2 MODULES)

# Power - main connector (10 PIN)

| PIN | NAME  | DESCRIPTION    |
|-----|-------|----------------|
| 1   | +12 V | DC Power +12 V |
| 6   | GND   | Ground         |

### **RS-232 connector (4 PIN)**

| PIN | NAME | DESCRIPTION |
|-----|------|-------------|
| 1   | GND  | Ground      |
| 3   | RXD  | Data RX     |
| 4   | TXD  | Data TX     |